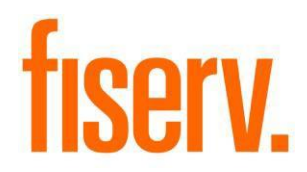

# **Synergy Documents Integration**

SynergyDocsIntegration.dnax DNAApp Id 14ccbcab-a6db-414a-950d-fdc19fc2b649

Fiserv Confidential: Distribution restricted to:

- Clients using or considering purchase of the product described in this document
- Fiserv associates

#### Synergy Documents Integration

© 2020-2021 Fiserv, Inc. or its affiliates. All rights reserved. This work is confidential and its use is strictly limited. Use is permitted only in accordance with the terms of the agreement under which it was furnished. Any other use, duplication, or dissemination without the prior written consent of Fiserv, Inc. or its affiliates is strictly prohibited. The information contained herein is subject to change without notice. Except as specified by the agreement under which the materials are furnished, Fiserv, Inc. and its affiliates do not accept any liabilities with respect to the information contained herein and is not responsible for any direct, indirect, special, consequential or exemplary damages resulting from the use of this information. No warranties, either express or implied, are granted or extended by this document.

#### http://www.fiserv.com

Fiserv is a registered trademark of Fiserv, Inc.

Other brands and their products are trademarks or registered trademarks of their respective holders and should be noted as such.

#### **Overview:**

Synergy Documents Integration provides convenient access to documents and checks stored within an instance of Jack Henry's Synergy product. Searching within Synergy typically requires switching windows and navigating through a somewhat cumbersome search process. This integration provides quick access from the Relationship Profile and relevant results based on the active person or organization.

# Key Benefits:

Synergy Documents Integration provides a shortcut for quickly and conveniently accessing documents relevant to a specific Relationship Profile within DNA.

It provides:

- Searching based on cabinet and/or document type
- Searching checks based on transaction amount, process date, or check number
- Opening multiple items simultaneously by launching the associated program based on file type (PDF, HTML, TXT, etc.)
- Printing multiple items simultaneously (PDF and Check Images only)

#### Processing:

#### Synergy Doc DB Config:

The Synergy DocDB Loader requires valid Synergy Documents/Checks configuration XML files. These are obtained from the CTI Setup menu within Synergy Org Administration. The Synergy export file format is quite complex and beyond the scope of this documentation. Please consult the Synergy documentation for more detail. Validation is performed on each file prior to loading.

Cabinet and type information is exported from Synergy and stored in a custom DNA table (OSIEXTN.SYNDOCDB). Perform the following steps at installation and whenever cabinet and/or type configurations are updated in Synergy.

Log into Synergy Org Administration. Navigate to CTI Setup > Document – Export.

Click Start Export. This will download an XML file. Rename the file to Documents.xml.

Synergy Documents Integration

| gy Documents Integration                                                                                                    | Fise                          |
|----------------------------------------------------------------------------------------------------|-------------------------------|
| Synergy Org Administration : Hot 🗙 🕂                                                                                                    |                               |
| A REAL PROPERTY AND A REAL PROPERTY AND A REAL |                               |
| The second second second                                                                                                    |                               |
|                                                                                                    |                               |
|                                                                                                    | Document - Setup              |
| <b>A</b> Home                                                                                                    | Document - Assignments        |
|                                                                                                    | ∱ Document - Import           |
|                                                                                                    | 🛨 Document - Export           |
|                                                                                                    | Document - Filing Preferences |
|                                                                                                    | Document - Index Order Groups |
|                                                                                                    | 🖅 Check - Setup               |
|                                                                                                    | Check - Assignments           |
|                                                                                                    | ∱ Check - Import              |
|                                                                                                    | 🛨 Check - Export              |

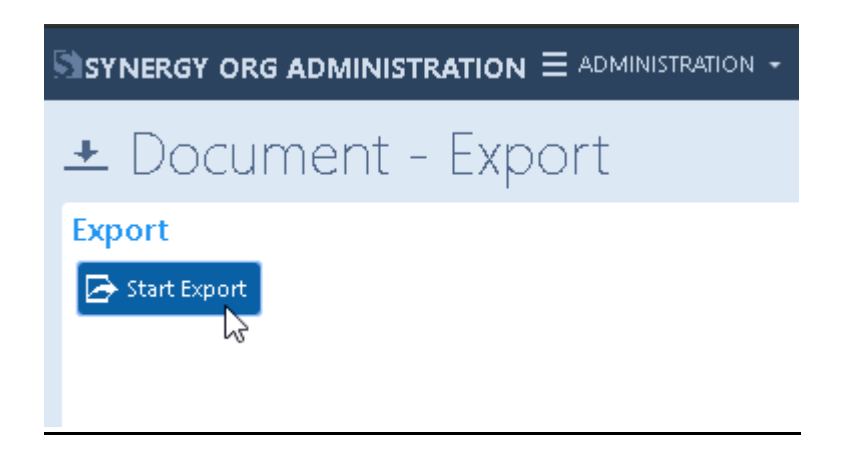

Navigate to CTI Setup > Check – Export.

Click Start Export. This will download an XML file. Rename the file to Checks.xml.

| 🧕 Synergy Org Administration : Exp 🗙 🕂                                                                                                    |                               |
|----------------------------------------------------------------------------------------------------|-------------------------------|
| The second second second second second second second second second second second second second second second se                                                                                                    |                               |
| In the second second s<br>second second second second second second second second second second second second second second second second second second second second second second second second second second second second second second second second second sec |                               |
| Synergy org administration $\equiv$ administration -                                                                                                    |                               |
| - Decument Export                                                                                                    | Document - Setup              |
| 🛥 Document - Export                                                                                                    | 🕞 Document - Assignments      |
| Export                                                                                                    | ↑ Document - Import           |
| Start Export                                                                                                    | 🛨 Document - Export           |
|                                                                                                    | Document - Filing Preferences |
|                                                                                                    | Document - Index Order Groups |
|                                                                                                    | 🖅 Check - Setup               |
|                                                                                                    | 🕼 Check - Assignments         |
|                                                                                                    | ∱ Check - Import              |
|                                                                                                    | + Check - Export              |

| Sistnergy org administration $\equiv$ administration $\star$ |
|--------------------------------------------------------------|
| 🛨 Check - Export                                             |
| Export<br>Start Export                                       |

Navigate to the Batch Module > Load and Manage Files > Synergy DocDB Loader.

Browse to the Documents.xml file and ensure the "Type" is set to Documents. Click Process.

After getting confirmation of records loaded, repeat the process with the Checks.xml document. Be sure to change the Type to Checks.

| Synergy Becamente integration                                                                       | 1 1301 V  |
|----------------------------------------------------------------------------------------------------|-----------|
| Tickler 🔍 File Loader 🔍 File Loader 🔍                                                               |           |
| Synergy DocDB Loader                                                                                |           |
| Cynolgy Doctob Loudon                                                                               |           |
|                                                                                                    |           |
|                                                                                                    |           |
| File : Documente vint                                                                               |           |
|                                                                                                    |           |
| Type Documents ~                                                                                    |           |
|                                                                                                    |           |
|                                                                                                    |           |
|                                                                                                    |           |
|                                                                                                    |           |
| Close Close Clear  Close                                                                            | w Process |
|                                                                                                    |           |
|                                                                                                    |           |
| Tickler C File Loader C File Loader C                                                               |           |
| Tickler C File Loader C File Loader C Synergy DocDB Loader                                          |           |
| Tickler File Loader File Loader Synergy DocDB Loader                                                |           |
| Tickler File Loader File Loader Synergy DocDB Loader                                                |           |
| Tickler File Loader File Loader Synergy DocDB Loader                                                |           |
| Tickler File Loader     Synergy DocDB Loader     File :     VChecks.xml   Browse                    |           |
| Tickler File Loader     Synergy DocDB Loader     File :     VChecks.xml   Browse                    |           |
| Tickler File Loader   Synergy DocDB Loader     File:     VChecks.xml     Browse     Type     Checks |           |
| Tickler File Loader     Synergy DocDB Loader     File:     VChecks.xml        Type     Checks       |           |
| Tickler File Loader   Synergy DocDB Loader   File : VChecks.xml   Browse   Type Checks              |           |
| Tickler File Loader   Synergy DocDB Loader   File : Checks.xml   Browse   Type   Checks             |           |
| Tickler File Loader   Synergy DocDB Loader   File: Vchecks.xml   Browse   Type Checks               |           |

#### Synergy Service Account:

The Synergy Documents Integration app requires a Synergy user account to search and retrieve documents. Said user account should have access to any cabinets that will be included in search results. Perform the following steps to create and configure the account in Synergy and DNA:

Log into Synergy Org Administration.

Navigate to Administration > Users > Add

| Synergy Documents Integration                            | Fiserv |
|----------------------------------------------------------|--------|
| Synergy Org Administration : Use 🗙 🕂                     |        |
| $\leftrightarrow$ $\rightarrow$ C $\triangle$            |        |
| States of expression space states                        |        |
|                                                          |        |
| 🕰 Users                                                  |        |
| User Groups                                              |        |
| User List Categories                                     |        |
| 🕂 Add 📝 Edit 🛣 Delete 🙈 Cha 🏝 Profiles 🧮 Change Status 👻 |        |
| License Groups                                           |        |

Provide a Username and Password. Set password to never expire since this is a service account. Add appropriate User Group.

| sers - A           | .dd                                                          |                  |               |
|--------------------|--------------------------------------------------------------|------------------|---------------|
| Details            |                                                              |                  |               |
| iave 🥑 Apply 🛛     | Cancel                                                       |                  |               |
| ser Setup Assignme | ents Authorities View-Access Profiles                        |                  |               |
| Properties         |                                                              | User Group(s)    |               |
| 💵 Map AD User      |                                                              | 🕂 Add 🛛 💢 Delete |               |
| lype:              | User                                                         | Name             | T Description |
| 181                | Enabled                                                      | TELLER           |               |
| ie:                | SynServiceAccount                                            |                  |               |
| otion:             |                                                              |                  |               |
|                    |                                                              |                  |               |
| issword:           |                                                              |                  |               |
| Address:           |                                                              |                  |               |
| ense Group:        | Default License Group                                        |                  |               |
| in Options:        | Must change password at next login<br>Cannot change password |                  |               |
|                    | Password never expires                                       |                  |               |

Log back into DNA and create an External System called "Synergy" within the SAF module.

SAF > External System > Maintenance

| Tickler C External | System Maintenance 💿               |
|--------------------|------------------------------------|
| Form used to add   | and edit external systems.         |
| External Systems   | *                                  |
| Name               | Description                        |
| DocuSign           | DocuSign system                    |
| Synergy            | Synergy                            |
|                    |                                    |
|                    |                                    |
|                    | Create Edit Delete                 |
| Details            |                                    |
|                    |                                    |
| Name » S           | lynergy                            |
|                    |                                    |
|                    | Synergy                            |
| Description        |                                    |
|                    |                                    |
|                    |                                    |
|                    |                                    |
| Close              | Close O Clear O Review     Process |

Create an External System User within the SAF module.

SAF > External System > Users

The username/password must match the designated Synergy service account created earlier. The username must also match the value in the SYNU variable defined below.

| Tickler 😳 External Us                            | er Maintenance 😳 |                           |                 |
|--------------------------------------------------|------------------|---------------------------|-----------------|
| Form used to add and edit external system users. |                  |                           |                 |
| External System Users                            |                  |                           |                 |
| External System                                  | External User Id | Inactive Date             | Effective Date  |
| DocuSign                                         |                  |                           | 5/15/2017 12:00 |
| Synergy                                          |                  |                           | 2/12/2020 12:00 |
|                                                  |                  |                           |                 |
|                                                  |                  |                           |                 |
|                                                  |                  |                           |                 |
|                                                  |                  | Create Edit               | Delete          |
| User Details                                     |                  |                           |                 |
|                                                  |                  |                           |                 |
| External System 🏾 » S                            | iynergy 🗸 🗸      | Effective Date » 02/12/20 | )20 🗢 🏢         |
| External User Id »                               |                  | In active Data            |                 |
| Password »                                       | ****             |                           | <b>▼</b> (1111) |
|                                                  |                  |                           |                 |
| Re-enter Password »                              |                  |                           |                 |
|                                                  |                  |                           |                 |
| Close                                            |                  | ● Close 🔵 Clear 🔵 Rev     | view Process    |

#### Synergy Hitlist View:

Synergy Documents Integration also requires a specific Hitlist View in order to properly parse index information related to retrieved documents and checks.

Follow these steps to create it:

Login into Synergy User Client. Navigate to Functions > Setup > Hitlist View Maintenance

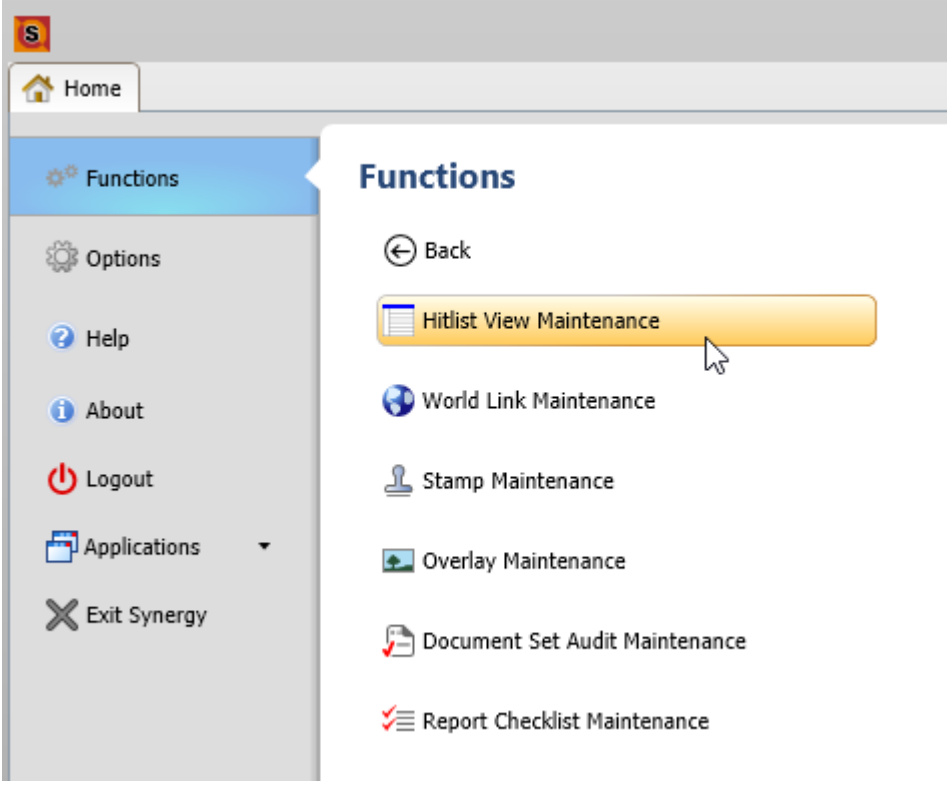

Click Add > General.

| S                                                                          |     |
|----------------------------------------------------------------------------|-----|
| 😚 Home 🔲 Hitlist View Maintenance 🛛 🕷                                      |     |
| Hitlist View Maintenance                                                   |     |
| Hitlist Views                                                              |     |
| 🕂 Add 👻 🧪 Edit 📑 Copy 💥 Delete 🎬                                           | Cha |
| Seneral Seneral                                                            |     |
| Document Set                                                               |     |
| <ul> <li>Retention Monitoring</li> <li>* Default Document Set *</li> </ul> |     |
| * Default General Search *                                                 |     |

Enter "DNASearch" for the Name. Click "Edit" under View Tab(s).

| Hitlist View Setup                | ×         |
|-----------------------------------|-----------|
| 🔚 Save 🔘 Apply 🖍 Cancel 📀 Refresh |           |
|                                   |           |
| Settings                          |           |
| Name: DNASearch                   |           |
| Category: * Default *             | •         |
|                                   |           |
| View Tab(s)                       |           |
| + Add Zedit 👘 Copy 🗙 Delete       |           |
| All                               |           |
| Edit                              |           |
|                                   | $\square$ |
|                                   |           |
| Index Filter(s)                   |           |
| + Add 🗙 Delete                    |           |
|                                   |           |
|                                   |           |
|                                   |           |
|                                   |           |

Use the "Add" button to effectively mirror the columns below. NOTE: The names of these indexes will correspond to the FI's unique index names, not necessarily those listed below. The indexes selected *must* match the index names specified in the variables listed later in this guide.

Also, the DATE (item 14) and TRX DATE (item 16) indexes listed below are exempt from this

rule. These two indexes can be set to anything appropriate (date). However, the order is absolutely critical.

From this point, click Next, Finish, and Save to complete the task.

| Columns                |                    |                |   |
|------------------------|--------------------|----------------|---|
| 🗕 Add 🔀 Delete         |                    |                |   |
| Name                   | Column Type        | Always Visible |   |
| Name/Text              | Information Column |                |   |
| Institution            | Information Column |                |   |
| Application/Cabinet    | Information Column |                |   |
| Report/Type            | Information Column |                |   |
| Creation Date          | Information Column |                |   |
| Report Date            | Information Column |                |   |
| ACCOUNT NUMBER         | Index              |                |   |
| CHECK NUMBER           | Index              |                |   |
| MEMBER NAME            | Index              |                |   |
| MEMBER NUMBER          | Index              |                |   |
| LOAN NUMBER            | Index              |                |   |
| DOCUMENTNAME           | Index              |                |   |
| DOCUMENT TYPE          | Index              |                |   |
| DATE                   | Index              |                |   |
| SOCIAL SECURITY NUMBER | Index              |                |   |
| TRX DATE               | Index              |                |   |
| PROCESS DATE           | Index              |                |   |
| AMOUNT                 | Index              |                |   |
| Modified Date          | Information Column |                | v |

| Category Code | Description                   |
|---------------|-------------------------------|
| SYNI          | Synergy Documents Integration |
|               |                               |

| Type Code | Description       |
|-----------|-------------------|
| SYND      | Synergy Documents |

| Variable                              | Code | Description                                                          | Data Type | Default Value             |
|---------------------------------------|------|----------------------------------------------------------------------|-----------|---------------------------|
| Synergy<br>Documents<br>Username      | SYNU | Username for the Synergy service account.                            | STR       | Username                  |
| Synergy<br>Documents<br>Cabs          | SYCA | Pipe delimited list of Cabinets to include on the Documents screen.  | STR       | SIGNATURE<br>CARDS        |
| Synergy<br>Statements<br>Cabs         | SYSC | Pipe delimited list of Cabinets to include on the Statements screen. | STR       | STMT                      |
| Synergy<br>Check Cabs                 | SYCC | Pipe delimited list of Cabinets to include on the Checks screen.     | STR       | CHECKS                    |
| Synergy<br>Account<br>Number<br>Index | SYAN | Name of relevant Account Number index in Synergy.                    | STR       | ACCOUNT NUMBER            |
| Synergy<br>Member<br>Number<br>Index  | SYMN | Name of relevant Member Number index in Synergy.                     | STR       | MEMBER NUMBER             |
| Synergy<br>Member<br>Name Index       | SMNA | Name of relevant Member Name index in Synergy.                       | STR       | MEMBER NAME               |
| Synergy<br>SSN Index                  | SYSS | Name of relevant Social Security<br>Number index in Synergy.         | STR       | SOCIAL SECURITY<br>NUMBER |
| Synergy<br>Check<br>Amount<br>Index   | SCKA | Name of relevant check amount index in Synergy.                      | STR       | AMOUNT                    |
| Synergy<br>Check<br>Number<br>Index   | SCKN | Name of relevant check number index in Synergy.                      | STR       | CHECK NUMBER              |
| Synergy<br>Check Proc<br>Date Index   | SCPD | Name of relevant check process date index in Synergy.                | STR       | PROCESS DATE              |

| Synergy<br>STMT Minor<br>List | SYSA | Pipe delimited list of minors to filter<br>by when populating account list on<br>Statements screen. | STR | SHRE BSAV                                            |
|-------------------------------|------|----------------------------------------------------------------------------------------------------|-----|------------------------------------------------------|
| Synergy API<br>URL            | SYAU | Endpoint URL for the Synergy<br>SIMNET API Service                                                  | STR | https://localhost/simn<br>et/simnet_session.as<br>mx |

# Authorizations:

The Documents, Checks, and Statements screens require the Relationship Profile authorization item (RS).

The Synergy Doc DB Loader screen requires the File Loader authorization item (FLOD).

### Screens:

- Documents: Provides access to general documents based on FI-defined cabinet list.
- Checks: Provides access to checks based on FI-defined cabinet list.
- Statements: Provides access to statements only based on FI-defined cabinet list.
- Synergy DocDB Loader: Allows loading Synergy configuration XML files. Required at initial installation and whenever cabinet/type changes are made in Synergy.

### Navigation:

Relationships > Quick Inquiries > Relationship Profile > More > Synergy > Synergy Documents Relationships > Quick Inquiries > Relationship Profile > More > Synergy > Synergy Checks Relationships > Quick Inquiries > Relationship Profile > More > Synergy > Synergy Statements Batch > Load and Manage Files > Load Synergy Doc DB

| nergy Documents                                                                                                    |                                                                               |               |             |                |                                                                                                    |
|----------------------------------------------------------------------------------------------------|-------------------------------------------------------------------------------|---------------|-------------|----------------|----------------------------------------------------------------------------------------------------|
|                                                                                                    |                                                                               |               |             |                |                                                                                                    |
|                                                                                                    |                                                                               |               |             |                |                                                                                                    |
| earch Criteria                                                                                                    |                                                                               |               |             |                |                                                                                                    |
| Member Numbe<br>Taxi                                                                                                    | r: di                                                                         | Cabs          | BUSINESS DE | POSIT ACCOUNTS | Search<br>Open                                                                                                    |
| ACCOUNTIN                                                                                                    |                                                                               |               |             |                |                                                                                                    |
| ,,,,,,,,,,,,,,,,,,,,,,,,,,,,,,,,,,,,,,,                                                                                                    |                                                                               | · ·           | MEMBER SER  | RVICES         |                                                                                                    |
|                                                                                                    |                                                                               |               |             | GE Y           | Export                                                                                                    |
| Document Results                                                                                                    | Doc Type                                                                      | Member Number | MEMBER SER  | AcctNbr        | Export Date Added                                                                                                    |
| Document Results<br>Doc Name<br>RECEIPTS                                                                                                    | Doc Type<br>RECEIPTS                                                          | Member Number | Member Name | AcctNbr        | Export           Date Added           7/16/2020 12:00:00 AM                                                                                                    |
| Document Results<br>Doc Name<br>RECEIPTS<br>RECEIPTS                                                                                                    | Doc Type RECEIPTS RECEIPTS                                                    | Member Number | Member Name | AcctNbr        | Date Added           7/16/2020 12:00:00 AM           7/16/2020 12:00:00 AM                                                                                                    |
| Document Results<br>Doc Name<br>RECEIPTS<br>RECEIPTS<br>Risk Based Pricing Notice                                                                          | Doc Type RECEIPTS RECEIPTS LOAN DOCS                                          | Member Number | Member Name | AcctNbr        | Date Added           7/16/2020 12:00:00 AM           7/16/2020 12:00:00 AM           7/16/2020 12:00:00 AM                                                                                                    |
| Document Results<br>Doc Name<br>RECEIPTS<br>RECEIPTS<br>Risk Based Pricing Notice<br>Consumer lending Plan Ad                                              | Doc Type RECEIPTS RECEIPTS LOAN DOCS LOAN DOCS                                | Member Number | Member Name | AcctNbr        | Date Added           7/16/2020 12:00:00 AM           7/16/2020 12:00:00 AM           7/16/2020 12:00:00 AM           7/16/2020 12:00:00 AM           7/16/2020 12:00:00 AM                                                                                                 |
| Document Results<br>Doc Name<br>RECEIPTS<br>RECEIPTS<br>Risk Based Pricing Notice<br>Consumer lending Plan Ad<br>Loan Application                          | Doc Type RECEIPTS RECEIPTS LOAN DOCS LOAN DOCS LOAN DOCS LOAN DOCS            | Member Number | Member Name | AcctNbr        | Date Added           7/16/2020 12:00:00 AM           7/16/2020 12:00:00 AM           7/16/2020 12:00:00 AM           7/16/2020 12:00:00 AM           7/16/2020 12:00:00 AM           7/16/2020 12:00:00 AM                                                                 |
| Document Results<br>Doc Name<br>RECEIPTS<br>RECEIPTS<br>Risk Based Pricing Notice<br>Consumer lending Plan Ad<br>Loan Application<br>Consumer lending Plan | Doc Type RECEIPTS LOAN DOCS LOAN DOCS LOAN DOCS LOAN DOCS LOAN DOCS LOAN DOCS | Member Number | Member Name | AcctNbr        | Date Added           7/16/2020 12:00:00 AM           7/16/2020 12:00:00 AM           7/16/2020 12:00:00 AM           7/16/2020 12:00:00 AM           7/16/2020 12:00:00 AM           7/16/2020 12:00:00 AM           7/16/2020 12:00:00 AM           7/16/2020 12:00:00 AM |

### Field Listing (Documents Screen):

| Field            | Description                                                                                        |  |  |  |  |
|------------------|----------------------------------------------------------------------------------------------------|--|--|--|--|
| Search Criteria  |                                                                                                    |  |  |  |  |
| Member Number    | Member Number based on active person/org in Relationship Profile.                                  |  |  |  |  |
| TaxId            | TaxId of active person/org in Relationship Profile.                                                |  |  |  |  |
| AcctNbr          | List of owned accounts for the active person/org. All selected by default.                         |  |  |  |  |
| Cabs             | Shows a list of available Synergy cabinets to choose from.                                         |  |  |  |  |
| Types            | Show a list of available Synergy types to choose from. Filtered based on selections in Cabs field. |  |  |  |  |
| Search Button    | Searches based on specified criteria.                                                              |  |  |  |  |
| Open Button      | Documents/Statements screens only. Opens selected items in                                         |  |  |  |  |
|                  | appropriate applications based on Windows defaults.                                                |  |  |  |  |
| Print Button     | Prints selected PDF items or Check items. When called from the                                     |  |  |  |  |
|                  | Documents or Statements screens, it prints to the default system                                   |  |  |  |  |
|                  | printer. When called from the Checks screen, a printer selection prompt is shown.                  |  |  |  |  |
| Export Button    | Export selected PDF items or Check items. Prompts for a destination folder.                        |  |  |  |  |
| Document Results |                                                                                                    |  |  |  |  |
| Doc Name         | Synergy built-in field for Document Name                                                           |  |  |  |  |
| Doc Туре         | Synergy document type                                                                              |  |  |  |  |
| Member Number    | Index value corresponding to member number. Configured via variable                                |  |  |  |  |
|                  | below.                                                                                             |  |  |  |  |
| Member Name      | Index value corresponding to member name. Configured via variable below.                           |  |  |  |  |

| AcctNbr    | Index value corresponding to account number. Configured via variable below.                                                                                            |
|------------|----------------------------------------------------------------------------------------------------|
| Date Added | Picked from several potential values specified in the Synergy Hitlist<br>View. Defaults to Synergy "Time Created" if none of the relevant date<br>indexes have values. |

| nergy Checks                                                                                                    |                                                                                                    |         |                                                                           |                                                                                                    |   |
|----------------------------------------------------------------------------------------------------|----------------------------------------------------------------------------------------------------|---------|---------------------------------------------------------------------------|----------------------------------------------------------------------------------------------------|---|
|                                                                                                    |                                                                                                    |         |                                                                           |                                                                                                    |   |
|                                                                                                    |                                                                                                    |         |                                                                           |                                                                                                    |   |
| Search Criteria                                                                                                    |                                                                                                    |         |                                                                           |                                                                                                    |   |
|                                                                                                    |                                                                                                    |         |                                                                           |                                                                                                    |   |
| Account                                                                                                    | Ibr EDEE ACT                                                                                                    |         | 9                                                                         | earch                                                                                                    |   |
| Account                                                                                                    |                                                                                                    |         |                                                                           | Print                                                                                                    |   |
| A Objects Neural                                                                                                    |                                                                                                    |         |                                                                           | erinit.                                                                                                    |   |
| Check Num                                                                                                    | ber                                                                                                    |         |                                                                           | export                                                                                                    |   |
|                                                                                                    |                                                                                                    |         |                                                                           |                                                                                                    |   |
|                                                                                                    |                                                                                                    |         |                                                                           |                                                                                                    |   |
|                                                                                                    |                                                                                                    |         |                                                                           |                                                                                                    |   |
| Chask Dasult List                                                                                                    |                                                                                                    |         |                                                                           |                                                                                                    |   |
| Check Result List                                                                                                    | Doc Type                                                                                                    | AcctNbr | Amount                                                                    | Process Date                                                                                                  |   |
| Check Result List<br>Doc Name<br>CHECK#: 498                                                                                                    | Doc Type<br>CLEARED DRAFTS                                                                                           | AcctNbr | Amount 126.10                                                             | Process Date                                                                                                  | ^ |
| Check Result List<br>Doc Name<br>CHECK#: 498<br>CHECK#: 497                                                                                                    | Doc Type CLEARED DRAFTS CLEARED DRAFTS                                                                               | AcctNbr | Amount<br>126.10<br>27.31                                                 | Process Date<br>10/06/2020<br>10/05/2020                                                                      | ^ |
| Check Result List           Doc Name           CHECK#: 498           CHECK#: 497           CHECK#: 496                                                                                                    | Doc Type CLEARED DRAFTS CLEARED DRAFTS CLEARED DRAFTS                                                                | AcctNbr | Amount<br>126.10<br>27.31<br>750.00                                       | Process Date 10/06/2020 10/05/2020 10/02/2020                                                                 | ^ |
| Check Result List           Doc Name           CHECK#: 498           CHECK#: 497           CHECK#: 496           CHECK#: 495                                                                                                    | Doc Type<br>CLEARED DRAFTS<br>CLEARED DRAFTS<br>CLEARED DRAFTS<br>CLEARED DRAFTS                                     | AcctNbr | Amount<br>126.10<br>27.31<br>750.00<br>25.00                              | Process Date<br>10/06/2020<br>10/05/2020<br>10/02/2020<br>09/03/2020                                          | ^ |
| Check Result List           Doc Name           CHECK#: 498           CHECK#: 497           CHECK#: 496           CHECK#: 495           CHECK#: 494                                                                                                    | Doc Type<br>CLEARED DRAFTS<br>CLEARED DRAFTS<br>CLEARED DRAFTS<br>CLEARED DRAFTS<br>CLEARED DRAFTS                   | AcctNbr | Amount<br>126.10<br>27.31<br>750.00<br>25.00<br>750.00                    | Process Date<br>10/06/2020<br>10/05/2020<br>10/02/2020<br>09/03/2020<br>09/01/2020                            |   |
| Check Result List           Doc Name           CHECK#: 498           CHECK#: 496           CHECK#: 495           CHECK#: 495           CHECK#: 494           CHECK#: 491                                                                                                    | Doc Type<br>CLEARED DRAFTS<br>CLEARED DRAFTS<br>CLEARED DRAFTS<br>CLEARED DRAFTS<br>CLEARED DRAFTS<br>CLEARED DRAFTS | AcctNbr | Amount<br>126.10<br>27.31<br>750.00<br>25.00<br>750.00<br>19.68           | Process Date<br>10/06/2020<br>10/05/2020<br>10/02/2020<br>09/03/2020<br>09/01/2020<br>08/04/2020              | ^ |
| Check Result List           Doc Name           CHECK# 488           CHECK# 486           CHECK# 486           CHECK# 486           CHECK# 486           CHECK# 486           CHECK# 486           CHECK# 486           CHECK# 486           CHECK# 486           CHECK# 484           CHECK# 484           CHECK# 481           CHECK# 481 | Doc Type<br>CLEARED DRAFTS<br>CLEARED DRAFTS<br>CLEARED DRAFTS<br>CLEARED DRAFTS<br>CLEARED DRAFTS<br>CLEARED DRAFTS | AcctNbr | Amount<br>126.10<br>27.31<br>750.00<br>25.00<br>750.00<br>19.68<br>750.00 | Process Date<br>1006/2020<br>10/05/2020<br>10/02/2020<br>09/03/2020<br>09/03/2020<br>09/04/2020<br>08/04/2020 | ~ |

# Field Listing (Checks Screen):

| Field             | Description                                                                |  |  |  |
|-------------------|----------------------------------------------------------------------------|--|--|--|
| Search Criteria   |                                                                            |  |  |  |
| Member Number     | Member Number based on active person/org in Relationship Profile.          |  |  |  |
| Taxld             | TaxId of active person/org in Relationship Profile.                        |  |  |  |
| AcctNbr           | List of owned accounts for the active person/org. All selected by default. |  |  |  |
| Amt               | Checks screen only. Specify check amount to search.                        |  |  |  |
| Check Number      | Checks screen only. Specify check number to search.                        |  |  |  |
| Cabs              | Shows a list of available Synergy cabinets to choose from.                 |  |  |  |
| Types             | Show a list of available Synergy types to choose from. Filtered based      |  |  |  |
|                   | on selections in Cabs field.                                               |  |  |  |
| Search Button     | Searches based on specified criteria.                                      |  |  |  |
| Open Button       | Documents/Statements screens only. Opens selected items in                 |  |  |  |
|                   | appropriate applications based on Windows defaults.                        |  |  |  |
| Print Button      | Prints selected PDF items or Check items. When called from the             |  |  |  |
|                   | Documents or Statements screens, it prints to the default system           |  |  |  |
|                   | printer. When called from the Checks screen, a printer selection prompt    |  |  |  |
|                   | is shown.                                                                  |  |  |  |
| Export Button     | Export selected PDF items or Check items. Prompts for a destination        |  |  |  |
|                   | folder.                                                                    |  |  |  |
| Check Result List |                                                                            |  |  |  |
| Doc Name          | Synergy built-in field for Document Name                                   |  |  |  |
| Doc Type          | Synergy document type                                                      |  |  |  |
| AcctNbr           | Index value corresponding to account number. Configured via variable       |  |  |  |
|                   | below.                                                                     |  |  |  |

| Amount       | Check screen only. Amount of check transaction.       |
|--------------|-------------------------------------------------------|
| Process Date | Check screen only. Process Date of check transaction. |

| Coarch Critoria                                                                                                    |                                                                                                    |               |             |         |                                                                                                    |
|----------------------------------------------------------------------------------------------------|----------------------------------------------------------------------------------------------------|---------------|-------------|---------|----------------------------------------------------------------------------------------------------|
| earch Chiefia                                                                                                    |                                                                                                    |               |             |         |                                                                                                    |
|                                                                                                    |                                                                                                    |               |             |         | Search                                                                                                    |
| Member Number                                                                                                    | r:                                                                                                    | Cabs          |             |         | Open                                                                                                    |
| Taxl                                                                                                    | d                                                                                                    |               |             |         |                                                                                                    |
| AccountNt                                                                                                    | - SHRE - ACT                                                                                                    | ↓ Iypes       |             |         | Print                                                                                                    |
|                                                                                                    |                                                                                                    |               |             |         | Export                                                                                                    |
|                                                                                                    |                                                                                                    |               |             |         |                                                                                                    |
|                                                                                                    |                                                                                                    |               |             |         |                                                                                                    |
|                                                                                                    |                                                                                                    |               |             |         |                                                                                                    |
|                                                                                                    |                                                                                                    |               |             |         |                                                                                                    |
|                                                                                                    |                                                                                                    |               |             |         |                                                                                                    |
| Document Results                                                                                                    |                                                                                                    |               |             |         |                                                                                                    |
| Document Results                                                                                                    | Doc Type                                                                                                    | Member Number | Member Name | AcctNbr | Date Added                                                                                                    |
| Document Results<br>Doc Name<br>MASTERCARD STATEMEN                                                                                          | Doc Type<br>MASTERCARD STATEMENTS                                                                                          | Member Number | Member Name | AcctNbr | Date Added<br>9/16/2020 1:47:16 PM                                                                                                 |
| Document Results<br>Doc Name<br>MASTERCARD STATEMEN<br>MASTERCARD STATEMEN                                                                   | Doc Type<br>MASTERCARD STATEMENTS<br>MASTERCARD STATEMENTS                                                                 | Member Number | Member Name | AcctNbr | Date Added<br>9/16/2020 1:47:16 PM<br>8/18/2020 2:26:05 PM                                                                         |
| Document Results<br>Doc Name<br>MASTERCARD STATEMEN<br>MASTERCARD STATEMEN<br>MASTERCARD STATEMEN                                            | Doc Type<br>MASTERCARD STATEMENTS<br>MASTERCARD STATEMENTS<br>MASTERCARD STATEMENTS                                        | Member Number | Member Name | AcctNbr | Date Added<br>9/16/2020 1:47:16 PM<br>8/18/2020 2:26:05 PM<br>7/13/2020 3:08:20 PM                                                 |
| Document Results<br>Doc Name<br>MASTERCARD STATEMEN<br>MASTERCARD STATEMEN<br>MASTERCARD STATEMEN                                            | Doc Type<br>MASTERCARD STATEMENTS<br>MASTERCARD STATEMENTS<br>MASTERCARD STATEMENTS<br>MASTERCARD STATEMENTS               | Member Number | Member Name | AcctNbr | Date Added<br>9/16/2020 1:47:16 PM<br>8/18/2020 2:26:05 PM<br>7/13/2020 3:08:20 PM<br>6/30/2020 7:26:41 PM                         |
| Document Results<br>Doc Name<br>MASTERCARD STATEMEN<br>MASTERCARD STATEMEN<br>MASTERCARD STATEMEN<br>STATEMENT-202005                        | Doc Type<br>MASTERCARD STATEMENTS<br>MASTERCARD STATEMENTS<br>MASTERCARD STATEMENTS<br>Statements                          | Member Number | Member Name | AcctNbr | Date Added<br>9/16/2020 1:47:16 PM<br>8/18/2020 2:26:05 PM<br>7/13/2020 3:08:20 PM<br>6/30/2020 7:26:41 PM<br>6/1/2020 6:00:21 PM  |
| Document Results<br>Doc Name<br>MASTERCARD STATEMEN<br>MASTERCARD STATEMEN<br>MASTERCARD STATEMEN<br>STATEMENT-202005<br>MASTERCARD STATEMEN | Doc Type<br>MASTERCARD STATEMENTS<br>MASTERCARD STATEMENTS<br>MASTERCARD STATEMENTS<br>Statements<br>MASTERCARD STATEMENTS | Member Number | Member Name | AcctNbr | Date Added<br>9/16/2020 1:47:16 PM<br>8/18/2020 2:26:05 PM<br>7/13/2020 3:08:20 PM<br>6/30/2020 7:26:41 PM<br>6/1/2020 10:23:36 PM |

# Field Listing (Statements Screen):

| Field           | Description                                                                                                    |  |  |  |  |
|-----------------|----------------------------------------------------------------------------------------------------|--|--|--|--|
| Search Criteria |                                                                                                    |  |  |  |  |
| Member Number   | Member Number based on active person/org in Relationship Profile.                                                                                                    |  |  |  |  |
| Taxld           | TaxId of active person/org in Relationship Profile.                                                                                                    |  |  |  |  |
| AcctNbr         | List of owned accounts for the active person/org. All selected by default.                                                                                                    |  |  |  |  |
| Cabs            | Shows a list of available Synergy cabinets to choose from.                                                                                                    |  |  |  |  |
| Types           | Show a list of available Synergy types to choose from. Filtered based on selections in Cabs field.                                                                                                    |  |  |  |  |
| Search Button   | Searches based on specified criteria.                                                                                                    |  |  |  |  |
| Open Button     | Documents/Statements screens only. Opens selected items in                                                                                                    |  |  |  |  |
|                 | appropriate applications based on Windows defaults.                                                                                                    |  |  |  |  |
| Print Button    | Prints selected PDF items or Check items. When called from the Documents or Statements screens, it prints to the default system printer. When called from the Checks screen, a printer selection prompt is shown. |  |  |  |  |
| Export Button   | Export selected PDF items or Check items. Prompts for a destination folder.                                                                                                    |  |  |  |  |
|                 | Document Results                                                                                                    |  |  |  |  |
| Doc Name        | Synergy built-in field for Document Name                                                                                                    |  |  |  |  |
| Doc Type        | Synergy document type                                                                                                    |  |  |  |  |
| Member Number   | Index value corresponding to member number. Configured via variable below.                                                                                                    |  |  |  |  |
| Member Name     | Index value corresponding to member name. Configured via variable below.                                                                                                    |  |  |  |  |

Fiserv

| AcctNbr    | Index value corresponding to account number. Configured via variable below.                                                                                            |
|------------|----------------------------------------------------------------------------------------------------|
| Date Added | Picked from several potential values specified in the Synergy Hitlist<br>View. Defaults to Synergy "Time Created" if none of the relevant date<br>indexes have values. |

| File Loader 🚨        |           |                                           |  |  |  |
|----------------------|-----------|-------------------------------------------|--|--|--|
| Synergy DocDB Loader |           |                                           |  |  |  |
|                      |           |                                           |  |  |  |
|                      |           |                                           |  |  |  |
| File :               |           | Browse                                    |  |  |  |
|                      |           |                                           |  |  |  |
| Туре                 | Documents | ~                                         |  |  |  |
|                      |           |                                           |  |  |  |
|                      |           |                                           |  |  |  |
|                      |           |                                           |  |  |  |
| Close                |           | Close      Clear      Review      Process |  |  |  |

### Field Listing (Synergy DocDB Loader Screen):

| Field         | Description                                      |  |
|---------------|--------------------------------------------------|--|
| DocDB Loader  |                                                  |  |
| File          | Path of file to load.                            |  |
| Browse Button | Browse to file.                                  |  |
| Туре          | Type of Synergy data to load. Document or Check. |  |

#### **Additional Requirements:**

- Fiserv DNA 4.4 or higher
- .NET Framework 4.5.2
- Synergy 2017 or higher

#### **Licensing Considerations**

Synergy Documents Integration requires a Synergy client license for each operation (search or retrieval). An error will be returned and displayed to the user if no such license is available.

#### **Check Search Limitation**

If the user doesn't specify a check number or check amount, the search will only return checks from the prior year (with a maximum count of 500). This is caused by a known bug in the <u>Synergy API and will be resolved in a future release.</u>

# Configuration Checklist:

| Item                                                                                                   | Test<br>Environment | Production<br>Environment |
|----------------------------------------------------------------------------------------------------|---------------------|---------------------------|
| Export Synergy Document and Check Configuration XML files from Synergy Org Administration              |                     |                           |
| Import Synergy Document and Check Configuration XML files into DNA via the Synergy DocDB Loader Screen |                     |                           |
| Create and configure Synergy user account                                                              |                     |                           |
| Create an appropriate Synergy Hitlist View                                                             |                     |                           |
| Configure or verify remaining variables                                                                |                     |                           |
| Authorizations                                                                                         |                     |                           |

Oracle Packages: OSIEXTN.PACK\_SYNINTEGRATIONDOCSDB

Oracle Tables: OSIEXTN.SYNDOCDB

# Revisions

| Date    | App<br>Version # | Change           |
|---------|------------------|------------------|
| 04/2020 | 1.0.0.1          | Initial release. |